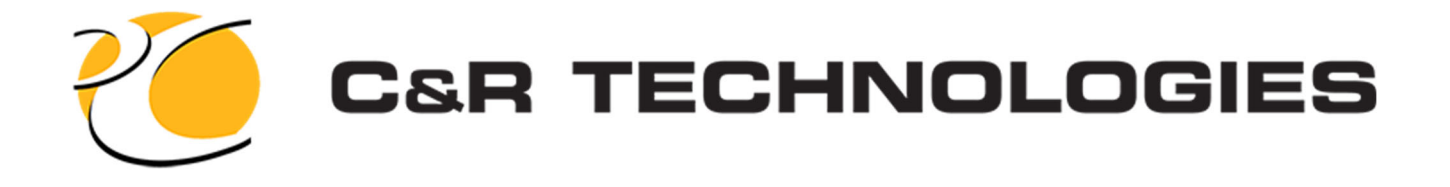

# Installing Intel® Fortran Compiler Classic

If you are not the person who will be installing the software, please make sure you pass these instructions along to whoever will be doing the install.

**Note:** Ensure the person performing the installation has administrator rights.

**Note**: Be sure to review the terms and/or license agreements for all software installations.

### **Step 1: Prerequisite Software**

Intel Fortran compiler requires Microsoft Build Tools 2019 or newer.

If you do not have this installed, <u>click here to download it from the Microsoft website</u>.
This is a direct link to the install download. It will either automatically download or you will see a pop up on your screen asking if you want to save it.

### **Step 2: Installing Build Tools**

You will need to install Build Tools before installing Intel Fortran Compiler Classic.

The default installation of Build Tools does not install support for C++ which is required for CRTech software. During the installation process you will be prompted to select which "Workloads" you wish to install. You must add support for **Desktop development with C++** as shown below. Details of this option will appear on the right side of the screen. No additional options need to be selected. Continue with the install of VS Build Tools.

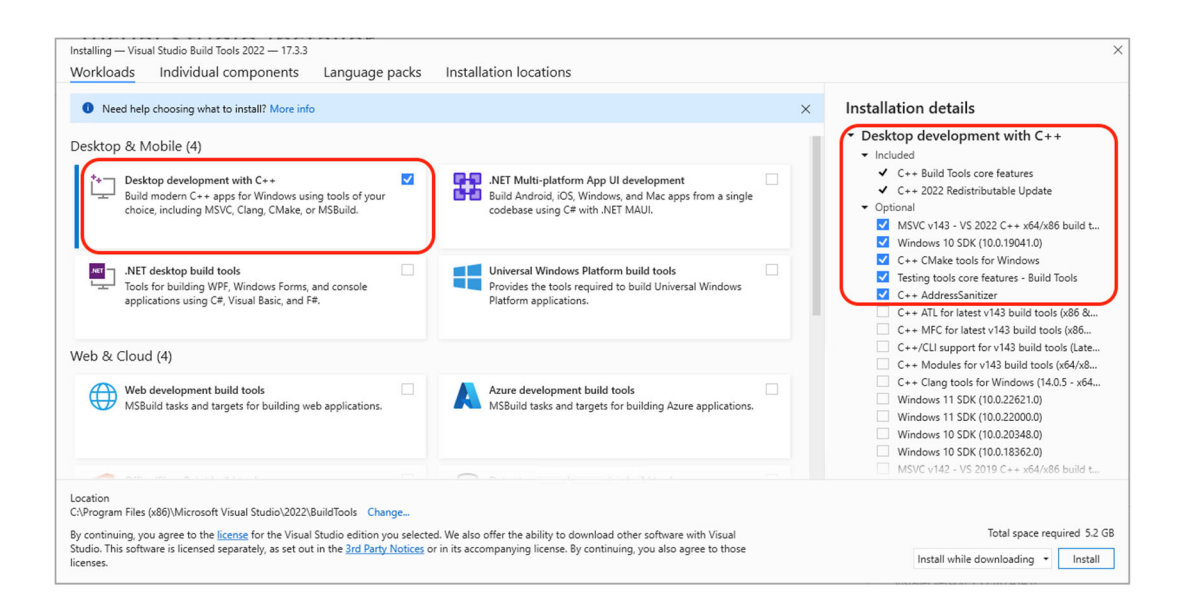

### Step 3: Download Intel Fortran Compiler Classic

Before proceeding with Step 3, be sure to reboot your computer. Failure to do so could result in the Fortran compiler not integrating properly with Build Tools.

The Intel Fortran compiler can be <u>downloaded from here</u>. Be sure to download the version for Windows. Online and offline versions are available, either will work.

| Name (Click to initiate download)                                      | Version  | Size   | Installer | Date          |
|------------------------------------------------------------------------|----------|--------|-----------|---------------|
| Intel Fortran Compiler Classic and Intel Fortran Compiler for Linux    | 2023.1.0 | 18 MB  | Online    | Mar. 29, 2023 |
| Intel Fortran Compiler Classic and Intel Fortran Compiler for Linux    | 2023.1.0 | 806 MB | Offline   | Mar. 29, 2023 |
| Intel Fortran Compiler Classic and Intel Fortran Compiler for Windows* | 2023.1.0 | 12 MB  | Online    | Mar. 29, 2023 |
| Intel Fortran Compiler Classic and Intel Fortran Compiler for Windows  | 2023.1.0 | 622 MB | Offline   | Mar. 29, 2023 |
| Intel Fortran Compiler Classic for macOS                               | 2023.1.0 | 24 KB  | Online    | Mar. 29, 2023 |
| Intel Fortran Compiler Classic for macOS                               | 2023.1.0 | 89 MB  | Offline   | Mar. 29, 2023 |

#### 2023.1.0 Release

## **Step 4: Installing Intel Fortran Compiler**

After downloading the installer, run it by double clicking on the install file. Use the recommended installation.

| ntel                                                                                | Intel® Fortran Compiler & Intel® Fortran Compiler Classic, v. 2023.0.0 | ×                                                 |
|-------------------------------------------------------------------------------------|------------------------------------------------------------------------|---------------------------------------------------|
| Summary                                                                             |                                                                        |                                                   |
| What's Included                                                                     | r & Intel® Fortran Compiler Classic (2023.0.0)                         | Integrate with IDE<br>• Microsoft Visual Studio*. |
| Installation Location<br>C:\Program Files (x86)\Ir<br>Select your installation mode | n<br>htel\oneAPI                                                       | Required Space<br>Installation size: 2.1 GB       |
| I accept the terms of the lice<br>Recommended Install<br>Install everything with c  | ense agreement<br>lation<br>commonly used features                     | Continue                                          |
| Custom Installation<br>Configure your installati                                    | ion                                                                    | Customize                                         |
| Create a customized offline pack<br>*Other names and brands may be clai             | age for future use<br>imed as the property of others                   | Software Installer v.4.3.0.251                    |

You may see the following warning, which can be ignored. Visual Studio is not required if you have Build Tools installed as previously instructed in this document.

| intel.                                                                                                    | e. Intel® Fortran Compiler & Intel® Fortran Compiler Classic, v. 2023.0.0 |                    |                                   |        |  |  |
|----------------------------------------------------------------------------------------------------|---------------------------------------------------------------------------|--------------------|-----------------------------------|--------|--|--|
| U Warnings                                                                                                    | Prerequisites Check                                                       | 2<br>Integrate IDE | 3<br>Software Improvement Program | Instal |  |  |
| Intel* Fortran Compiler & Intel* Fortran Compiler Classic will work only with command-line tools                                                                                                    |                                                                           |                    |                                   |        |  |  |
| Once Intel* Fortran Compiler & Intel* Fortran Compiler Classic is installed it can be used to build applications in command-line tools with Microsoft Build Tools* 2017, 2019 or 2022. For<br>building applications in IDE prior installation of Microsoft Visual Studio* 2017, 2019 or 2022 is required. Please refer to the Release Notes (https://software.intel.com/content/www/us/<br>en/develop/articles/intel-oneapi-fortran-compiler-release-notes.html) for details. |                                                                           |                    |                                   |        |  |  |

You may see a message stating that "There is no IDE installed, product cannot be integrated"; ignore it as long as you have installed Build Tools.

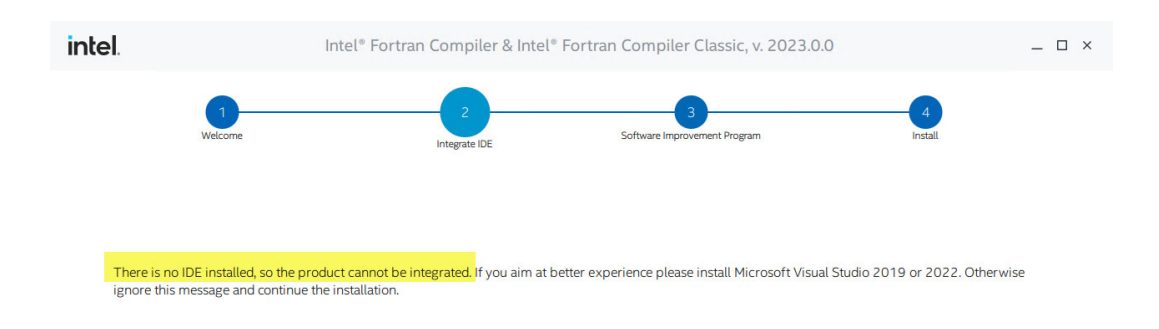

If you see other warnings, you will need to investigate what the issue is.

### **Step 5: Install Intel Fortran Compiler Runtime**

Download and install the Intel® Fortran Compiler Runtime for Windows\* 2023.2.0 from the Intel Fortran Compiler Runtime Library

### Step 6: After installation of the compiler

Edit the Environment variables on the computer. You should have a variable called VS2022INSTALLDIR. It should be set to C:\Program Files (x86)\Microsoft Visual Studio\2022\Build Tools (or whatever you have installed). If this variable does not exist, please create it.